# SCH.E.I.D.L Energy Controller

Basispaket Multi-Datalogger

Montageanleitung DE

Installation Manual EN

Instructions de montage FR

Montageinstructies NL

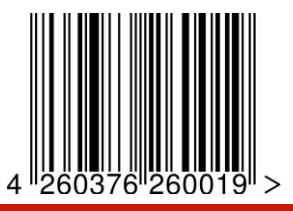

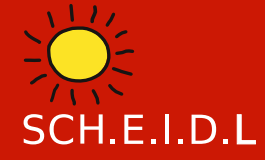

SCH.E.I.D.L Energy Controller

Montageanleitung Mess-Datalogge

# SCH.E.I.D.L GmbH

Telefon: +49 (0)911-9881032 E-Mail: info@scheidl.de www.scheidl.de Von-Soden-Str. 46a 90475 Nürnberg Germany

#### Einleitung

Sie haben sich für den SCH.E.I.D.L Energy Controller entschieden, das ist eine sehr gute Wahl für ein hochwertiges Produkt. So macht er als Multi-Datalogger z. B. die Anlagenfunktion, das Klima oder den Energieverbauch durch Web-Monitoring transparent. Sie sehen Fehlerzustände, Schwankungen der Luftfeuchtigkeit und erkennen Ursachen hoher Energiekosten, so können Sie qualifizierte Verbesserungen vornehmen.

In dieser Anleitung ist die Erstinstallation beschrieben, ein Netzwerkanschluß und ein mit dem Internet verbundener PC oder Tablet wird vorausgesetzt.

Die nachfolgende Bedienungs- und Installationsanleitung ist Teil des Produkts. Sie enthält alle wichtigen Hinweise hinsichtlich Gebrauch und Sicherheit. Lesen Sie die Anleitung sorgfältig durch und machen Sie sich mit der grundsätzlichen Funktionsweise vertraut. Benutzen Sie das Produkt nur so wie beschrieben und beachten Sie alle Sicherheitshinweise.

#### Verwendung

Der Multi-Datalogger kann überall dort eingesetzt werden, wo Aufzeichnungen von Heizungs-, Klima-, Energie- und Leistungsdaten benötigt werden. Bei der Umwelt-Messtechnik in z.B.:

- Museen
- Fertigung
- Kühlräumen
- Gärtnereien, Agrar
- Lagerhaltung, IT-Serverräumen In der Anlagen-Technik bei z.B.:
- Wärmepumpen
- Blockheizkraftwerke
- Brennwertkessel
- Sonnenengie
- Raumheizung
- Warmwasserbereitung

Als Energiemanagementsystem nach

ISO 50001 z.B.

- KMU Fertigungsbetrieben
- Werkstätten

Alle gesammelten Daten werden ähnlich einem Armaturenbrett in herkömmlichen Browsern auf PCs. Laptops, Tabletts oder Smartphones dargestellt bzw. als Alarme zugesedet. Sie können von innerhalb eines geschlossenenen Netzwerks oder über Internet aus der Ferne darauf zugreifen. Gleichzeitig sind Auswertungen der gesammelten Daten als Diagramme verfügbar. Diese ermöglichen eine gezielte Analyse über mehrere Jahre. Aus der Analyse leiten sich dann Möglichkeiten zur Reparatur oder Optimierung Ihrer Anlage ab. Das Gerät sammelt in Abhängigkeit der gewählten Standorte Ihrer Sensoren und speichert diese über einen Zeitraum von 20 Jahren intern. Der Funktionsumfang ist optimiert auf Umwelt- und Anlagen-Überwachung.

#### Lieferumfang

- 1x SCH.E.I.D.L Energy Controller
- 1x Steckernetzteil
- 1x rotes Netzwerkkabel 2m
- 1x Beschreibung DIN A5
- 1x Authentifizierungs-Bogen DIN A4 **dazu beim Basispaket:**
- 4x V2A-Temperaturfühler Bus
- 4x schwarze Buskabel 5m, 2m, 1m und 0,3m
- 4x schwarze Bus Y-Buchsen

#### **Technische Daten**

- 24\* Eingänge Strom-, oder andere S0-Zähler, Funk oder Bus
- 24\* Eingänge Temperaturfühler, Funk oder Bus
- 12\* Eingänge Multisensoren Klima: Luftfeuchte rel. & abs., Temperatur, Taupunkt und Wassereinbruch, Funk
- 4\* Eingänge Pufferspeicher bis zu 12 Temperaturschichten, Bus
- \*) Das Starterpaket erlaubt maximal 4 Sensoren beliebiger Art

Web-Oberfläche für PC oder Mobile Automatische Netzwerk-Konfiguration Funknetz vermascht, Distanz 100m Busverkabelung gesteckt 20 Jahre Datenaufzeichnung 61mm Hutschienengehäuse Weitere technische Daten siehe Datenblatt online: http://scheidl.de/pdf/Mess%20Datenlogger/Datasheet SEL.pdf

Sicherheits- und Gefahrenhinweise

Setzen Sie das Gerät nie in einer explosionsgefährdeten Umgebung ein. Stellen Sie sicher, dass alle geltenden Vorschriften eingehalten werden. Führen Sie alle Arbeiten am Gerät nur in spannungsfreiem Zustand durch. Verwenden Sie das Gerät nur in einwandfreiem Zustand, bei beschädigten Geräten besteht die Möglichkeit von tödlichen Stromschlägen. Stellen Sie sicher, dass alle Kabel durch eine

Warnhinweise sind mit einem Warnzeichen gekennzeichnet!

Zugentlastung gesichert werden. Montieren Sie das Gerät nur auf nicht brennbarem Untergrund. Signalwörter kennzeichnen die Schwere der Gefahr: WARNUNG bedeutet, dass Personenschäden, unter Umständen auch lebensgefährliche Verletzungen auftreten können.

DF

ACHTUNG bedeutet, dass Sachschäden auftreten können.

#### Zielgruppe

Diese Anleitung richtet sich ausschließlich an Fachkräfte. Elektroarbeiten dürfen nur von Elektrofachkräften durchgeführt werden.

#### Konformitätserklärung

CE-Kennzeichnung nach Prüfung entsprechend DIN EN 60730, EN 55014-1 und EN 61000.

ElektroG Registrierung WEEE-Reg.-Nr. DE 31037580, RoHS und REACh

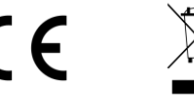

# SCH.E.I.D.L Energy Controller Teilebezeichnung

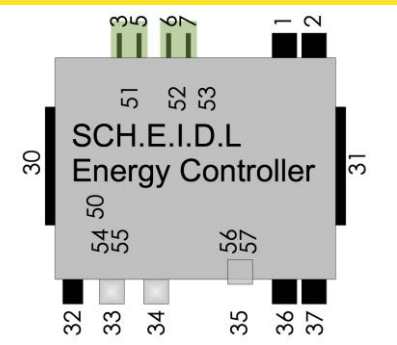

## SCH.E.I.D.L Energy Controller

- 1 Bus 2 für Sensoren und Aktoren
- 2 Bus 1 für Sensoren und Aktoren
- 3 Stromversorgung 12V DC Masse
- 5 Stromversorgung 12V DC +
- 6 24V AC Busspeisung
- 7 24V AC Busspeisung
- 30 Bus 1 für Erweiterungsmodule
- 31 Bus 1 für Erweiterungsmodule
- 32 Stromversorgung 12V DC innen+
- 33 USB für Funkantenne
- 34 Netzwerkanschluß Ethernet
- 35 microSD-Card für Backup
- 36 Bus 3 für Sensoren und Aktoren
- 37 Bus 4 für Sensoren und Aktoren
- 50 LED3 grün 12V Stromversorgung

- 51 Pfostenstecker CAN-Bus
- 52 Pfostenstecker RS232
- 53 LED4 grün 24V AC Busspeisung
- 54 LED1 grün 3,3V CPU
- 55 LED2 grün Netzwerk Daten
- 56 LED5 grün "Betrieb"
- 57 LED6 rot "Warnung"

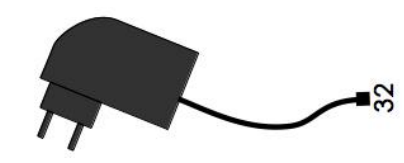

### Steckernetzteil

32 Stromversorgung 12V DC innen+

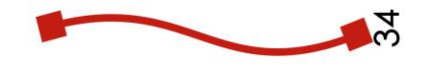

## rotes Netzwerk Kabel

34 Netzwerkanschluß Ethernet

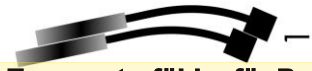

DE

## V2A-Temperaturfühler für Bus

1 Bus für Sensor

V2A-Temperaturfühler können im Fachhandel als Zubehör erworben werden:

Bestellnummer: 4260376260026

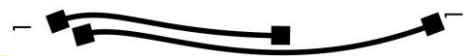

#### schwarze Buskabel

1 Bus für Sensoren

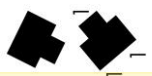

## schwarze Bus-Y-Buchsen

1 Bus für Controller und 2 Sensoren

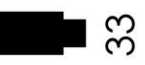

## Funk-Erweiterung & USB-Kabel

33 USB

Die Funk-Erweiterung kann im Fachhandel als Zubehör erworben werden: Bestellnummer: 4260376260170

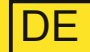

#### Schema Mess-Datenlogger

Der SCH.E.I.D.L Energy Controller ist zentral zwischen dem Netzwerk und Ihren Räumen bzw. der Anlage geschaltet. So erlaubt er Zugriff von Ihrem privaten Netzwerk und auch verschlüsselt vom öffentlichen Internet (rote Pfeile).

Die Sensoren werden drahtos über Funk angelernt oder über ein Buskabel angesteckt (schwarze Pfeile):

- T1 ist ein V2A-Temperaturfühler um Heizzeiten zu prüfen
- T2 ist ein V2A-Temperaturfühler, er prüft eine Solarthermieanlage auf Überhitzung
- T3 ist ein V2A-Temperaturfühler am Rücklauf des Heizkreises um die Effizienz eines Brennwertkessels nachzuweisen
- Zubehör: E1 ist ein S0-Stromzähler für den Verbrauch einer Wärmepumpe oder die Erzeugung eines BHKWs

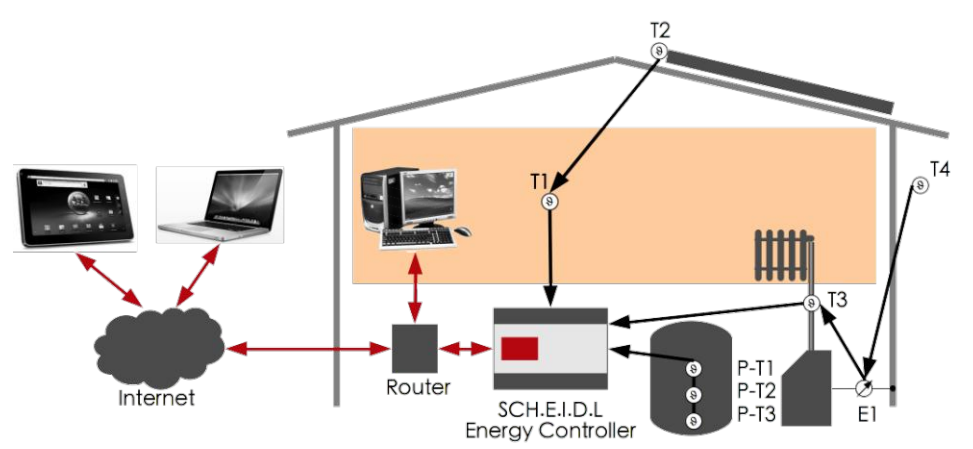

 Zubehör: P-T1 bis P-T3 sind 3 Bus-Temperaturfühler eines Pufferspeichers um Verluste im System und Speicherverluste zu zeigen

#### **Interne Architektur**

Das gesamte System baut auf einem sicheren Linux Betriebssystem auf. Die Logik liest permanent neue Sensor-Werte vom Bus ein und speichert diese in der Datenbank. Der WebServer erlaubt von einem Browser aus direkten Zugriff auf gespeicherte Daten. Die Hardware-Detection erkennt am Bus neue Sensoren und installiert diese vollautomatisch. Das Sicherheits-Netzwerk erlaubt Zugriff nur nach Login und verschlüsselt jeden Netzwerkzugriff in einem Tunnel.

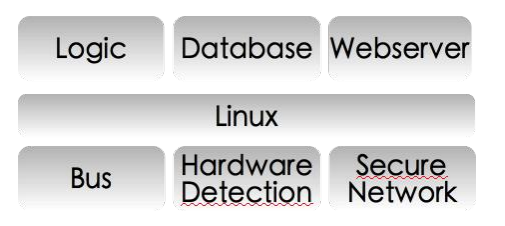

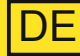

## Befestigen

1.1 Schnappen Sie den Controller auf eine DIN-Hutschiene in einem Schaltkasten

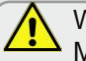

Wählen Sie einen trockenen Montageort in einem geheizten Raum, Verhindern Sie Schwitzwasser

Die beiden orangenen Schnapper müssen oben und unten hörbar einrasten

LED1 leuchten und die grüne Netzwerk I ED2 flackern

## Netz verbinden

- 2.1 Verbinden Sie mit dem roten Netzwerkkabel Ihr Netzwerk mit der silbernen Ethernet-**Buchse des Controllers**
- 2 2 Stecken Sie das Netzteil an 230V und an die runde 12V-Buchse

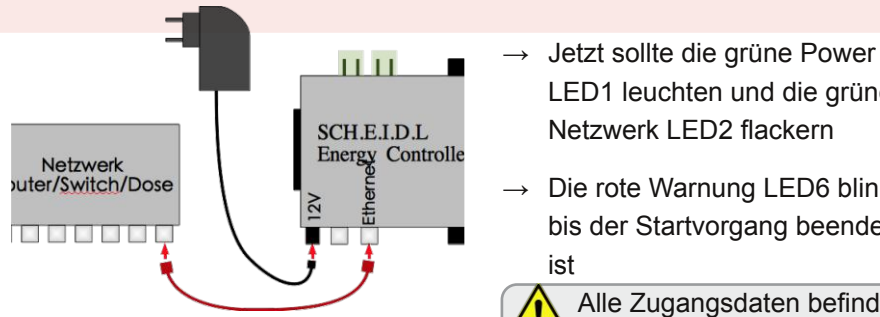

Die rote Warnung LED6 blinkt bis der Startvorgang beendet ist

- Alle Zugangsdaten befindet sich auf dem beiliegenden Authentifizierungs-Bogen
- Einige Minuten nach dem Anstecken sehen Sie das Login-Fenster des Controllers
- → Sie sehen jetzt die noch leere Benutzeroberfläche

Es ist nicht nötig den Router zu konfigurieren, eine IP-Adresse zu vergeben oder DynDNS einzurichten

## Benutzen

- 3.1 Geben Sie die Internet-URL vom Authentifizierungs-Bogen in einen Browsers ein
- 3.2 Geben Sie den Start-Code vom Authentifizierungs-Bogen ein und erstellen Sie das erste Benutzerkonto.

3.3 Klicken Sie oben auf den Stift

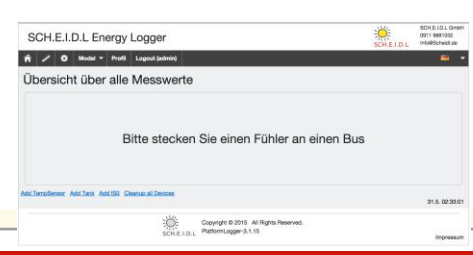

# SCH.E.I.D.L Energy Controller Schrittweise Montage

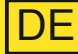

## Temperaturfühler anstecken

- 4.1 Stecken Sie den ersten Temperaturfühler an die Buchse des Bus-1
- 4.2 Warten Sie einige Sekunden, bis der neue Fühler auf der Seite angezeigt wird
- 4.3 Stecken Sie mit einem schwarzen Buskabel und einer Y-Buchse weitere Temperaturfühler als Kette dahinter oder beginnen Sie neue Ketten an Bus-2, -3 oder -4

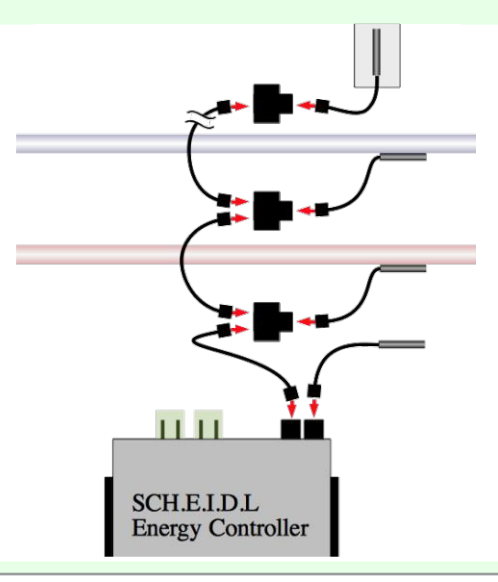

→ Der erste Temperaturfühler wird als T1 erkannt und automatisch angezeigt

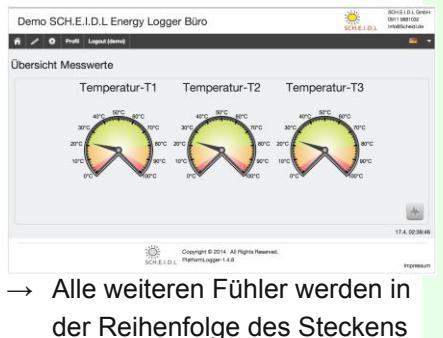

als T2 etc. angezeigt

#### Betrieb

- 5.1 Klicken Sie rechts unten auf das Diagramm , um die Aufzeichnung zu sehen
- 5.2 Klicken Sie oben auf die Einstellungen 🔅, um Texte anzupassen

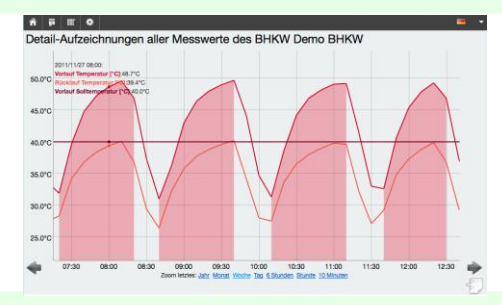

→ Nutzen Sie unsere Liste mit häufig gestellten Fragen (FAQ) für weitere Informationen:

http://www.scheidl.de/service

# SCH.E.I.D.L Energy Controller Schrittweise Montage

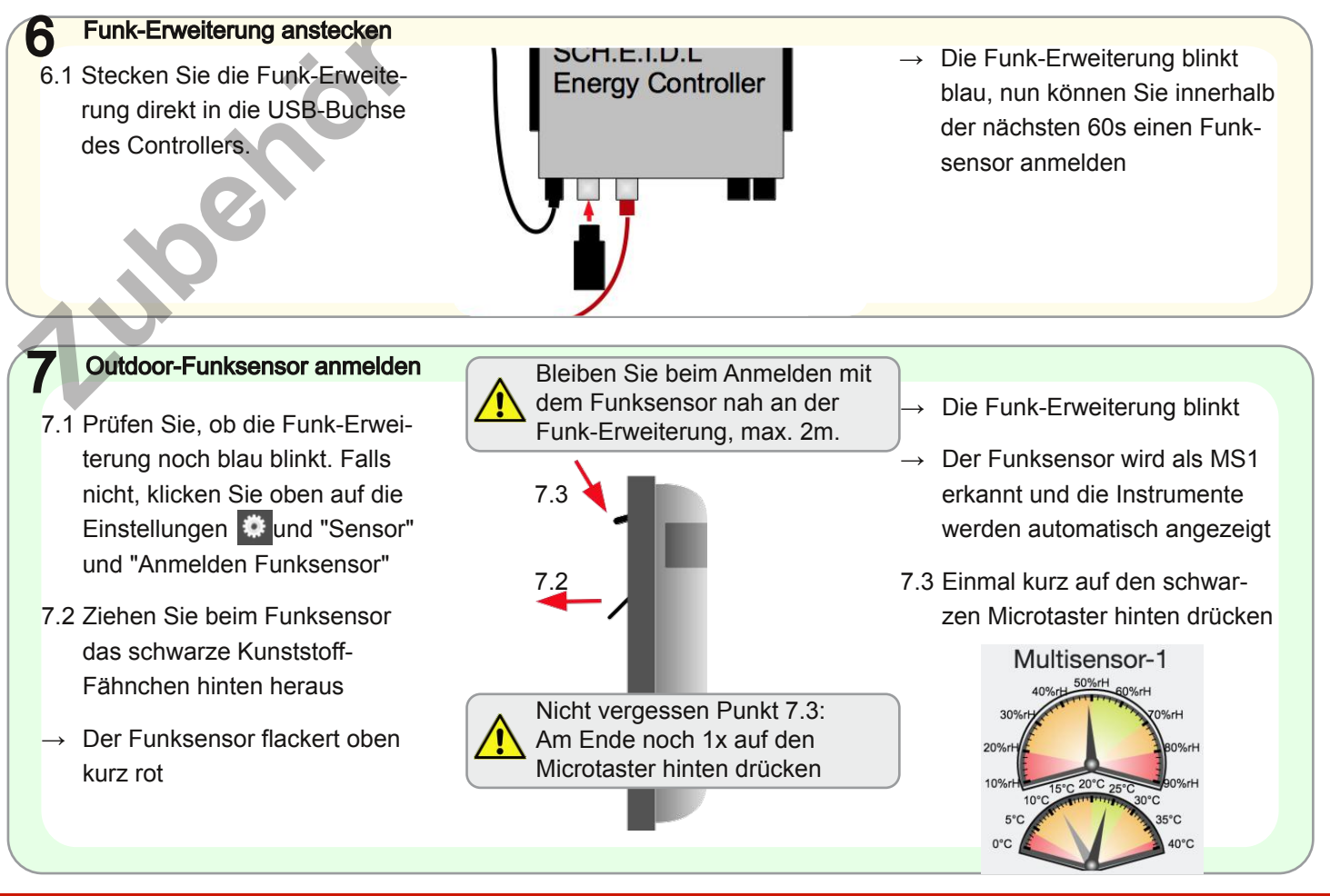

# SCH.E.I.D.L Energy Controller Funk-Luftfeuchtesensor

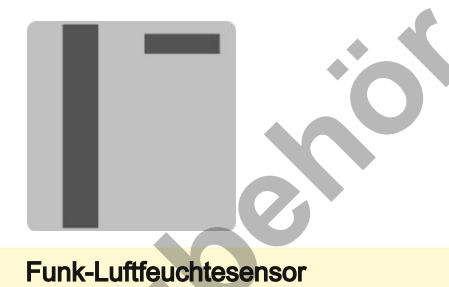

Kabelloser Sensor für Innenräume 2 Jahre Batterie-Lebensdauer Bestellnummer: 5015914840098

Die als Zubehör erhältlichen Mehrfachsensoren erlauben eine präzise Überwachung von Klimadaten. Anwendung finden sie z.B. in Museen, Lebensmittellagern, Rechenzentren oder Gärtnereien. Sie erfassen die Lufttemperatur in °C, die relatve Luftfeuchte in %rH, die absolute Luftfeuchte in g/m<sup>3</sup> und die Taupunkttemperatur in °C.

Die Sensoren verbinden sich mit anderen zu einem großen Funknetz über mehrere 100m Distanz.

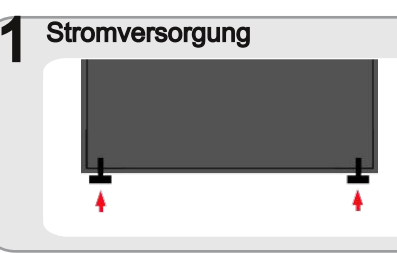

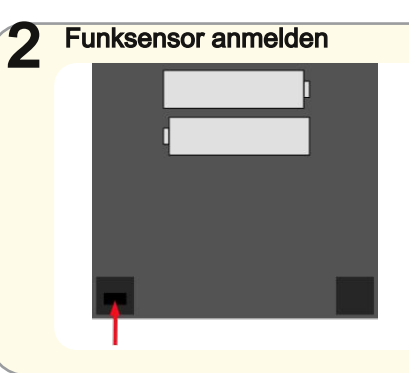

- 1.1 Öffnen Sie den Sensor durch Druck auf die beiden Kunststoffpilze unten
- 1.2 Legen Sie die Batterien ein
- 2.1 Klicken Sie oben auf die Einstellungen und "Sensor"
   und "Anmelden Funksensor"
   → Die Funk-Erweiterung blinkt
- 2.2 Drücken Sie 2s den Mikrotaster in der Öffnung links unten → Der LED blinkt 2x rot

#### 3 Instrumenten-Anzeige Multisensor-1 40%rH 30%rH 20%rH 20%rH 10%rC 10°C 5°C 0°C 20°C 20°C 35°C 40°C

- 3.1 Der Funksensor wird erkannt und die Instrumente werden automatisch angezeigt
- 3.2 Drücken Sie nocheinmal für 2s den Microtaster
  - $\rightarrow$  Der LED blinkt 4x rot

# SCH.E.I.D.L Energy Controller Funk-Stromzähler

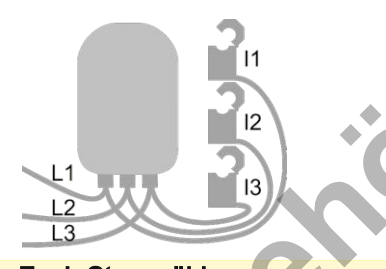

Funk-Stromzähler für Drehstrom max 3x 100A Bestellnummer: 1220000015616

L1...3 Spannungsabgriff I1...3 Stromwandler

Der als Zubehör erhältliche Stromzähler misst die Wirkleistung ohne bestimmte Zähler vorauszusetzen und zeichnet so den Lastgang auf. Durch die mitgelieferten Klappwandler ist er einfach zu installieren und ermittelt so bei BHKWs, Wärmepumpen, Photovoltaik oder Verbrauchern die Effizienz.

Die Zähler verbinden sich mit anderen Sensoren zu einem großen Funknetz über mehrere 100m Distanz.

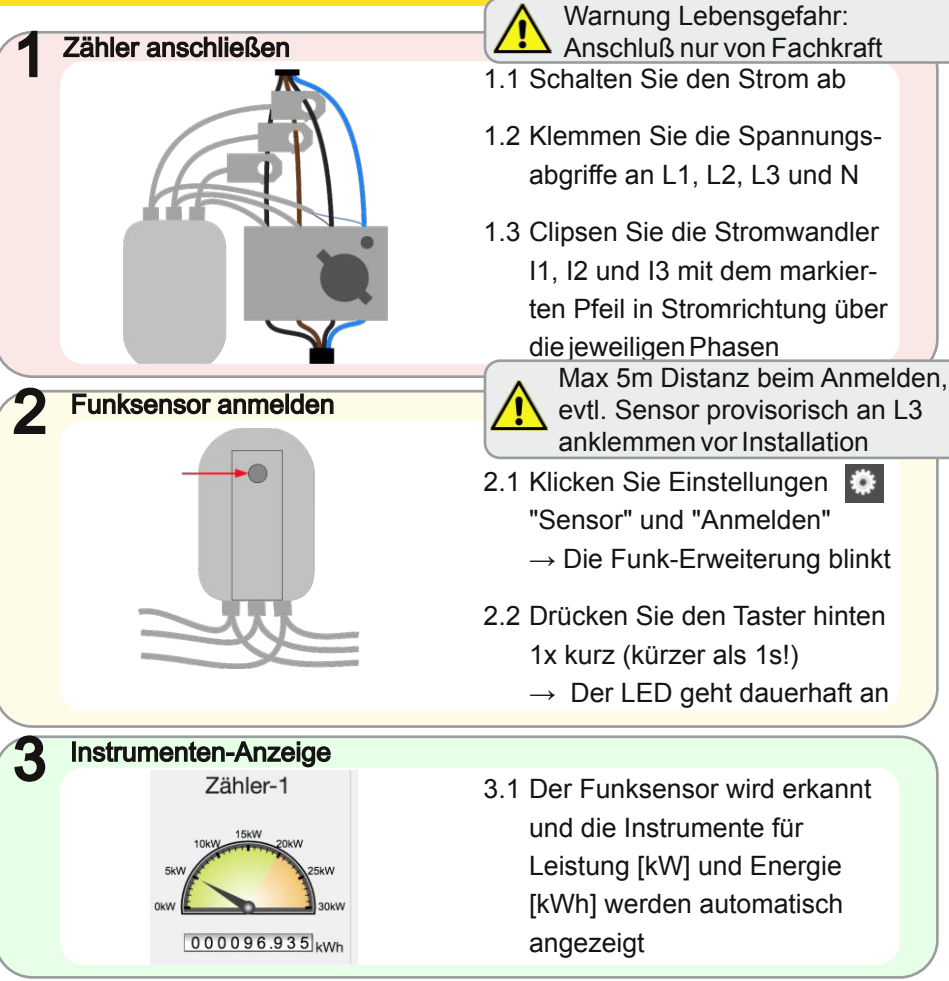

DE

# SCH.E.I.D.L Energy Controller Puffer-Temperaturfühler

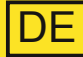

Puffer-Temperaturfühler 3-fach für Warmwasser-Speicher Länge: 2,5m, für 2m hohe Puffer Bestellnummer: 4260376260071

Der als Zubehör erhältliche Mehrfachfühler erlaubt eine präzise Überwachung von Wärme-Speichern z.B. für Trinkwasser, Solar-Schichtenspeicher oder bei Blockheizkraftwerken. Die Schichtung wird durch 3 Fühler erkannt, die gemeinsam über ein Kabel angesteckt werden. Dank der magnetischen Befestigung am Tank sind die Fühler einfach zu montieren. Dargestellt wird der Puffer mit den Temperaturen der Schichten, der enthaltenen Energie in kWh und der Lade- / Entladeleistung in kW. Da der Puffer die zentrale Komponente moderner Heinzungsanlagen ist, können so Speicherverluste und Verluste im System schnell gefunden werden.

## Mechanisch befestigen

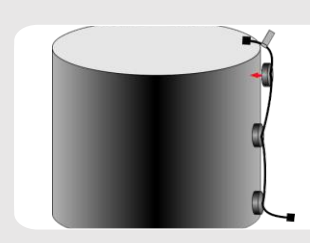

1.1 Heften Sie die magnetischen Fühler oben (mit Fähnchen), mittig und unten direkt auf den Stahltank unter der Dämmung

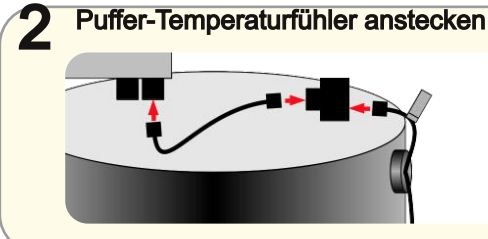

2 1 Stecken Sie den Puffer-Temperaturfühler evtl. auch hinter anderen Fühlern an den Controller

**Instrumenten Anzeige** 

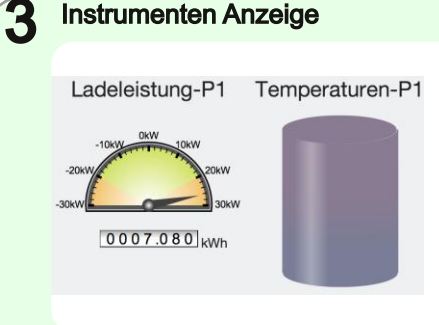

- 3.1 Die Instrumente für Leistung, Energie und Temperaturen erscheinen im Dashboard
- 3.2 Bei Einstellungen → Sensor-Messpunkte  $\rightarrow$  Puffer stellen Sie das Volumen und die Temperaturen ein

# SCH.E.I.D.L Energy Controller S<sub>0</sub> Counter Adapter

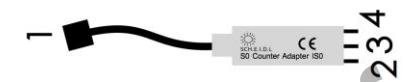

S<sub>0</sub> Counter Adapter IS0 Für Strom-, Gas-, Druckluft-, Wärmemengen- oder Trinkwasser-Zähler, Länge: 0,2m Bestellnummer: 4260376260040

- 1 Bus für Sensor
- 2 S<sub>0</sub>+
- 3 S<sub>0</sub>- / Masse
- 4 +12V Ausgang

Der als Zubehör erhältliche Adapter erlaubt eine Messung von Verbräuchen jeglicher Art. Vorraussetzung ist ein Zähler mit S<sub>0</sub>-Ausgang, dessen Impulse aufgezeichnet werden. Mehrere Adapter, auch gemischt mit Temperaturfühlern, können an einem Bus-Kabel verkettet werden. Bei BHKWs, Wärmepumpen oder Verbrauchern werden so die Betriebszeiten und die Effizienz ermittelt.

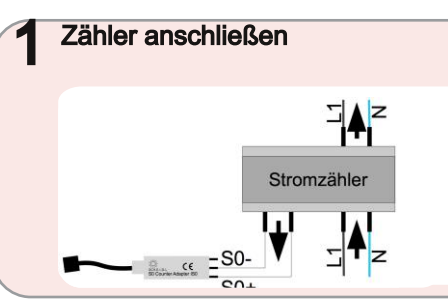

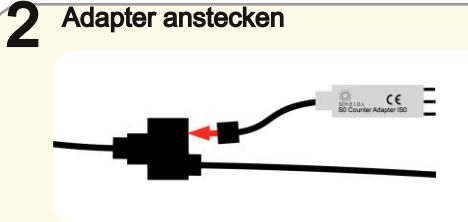

2.1 Stecken Sie den Adapter an Ihren Controller. Ein grünes LED am Adapter blinkt bei jedem Impuls

Warnung Lebensgefahr:

Verbinden Sie die 230V eines

Stromzählers nicht mit Kontakten des S0-

Adapters! Anschluß nur von Fachkraft

1 1 Verbinden Sie die Klemmen

denen des Adapters.

S<sub>0</sub>+ und S<sub>0</sub>- des Zähler mit

Instrumenten Anzeige

3

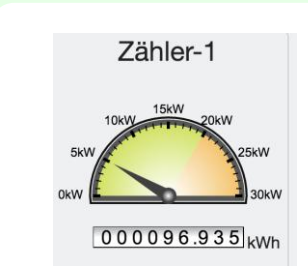

- 3.1 Nach Sekunden erscheinen die Instrumente f
  ür Leistung [kW] und Energie [kWh]
- 3.2 Bei Einstellungen → Sensor-Messpunkte → Zähler stellen Sie die Impulse/kWh und Einheiten ein

DF

# SCH.E.I.D.L Energy Controller Fehlerbehebung

|   | Problem                                                                                                    | ι | Jrsache                                                                                                    |   | Behebung                                                                                                    |
|---|----------------------------------------------------------------------------------------------------|---|----------------------------------------------------------------------------------------------------|---|----------------------------------------------------------------------------------------------------|
| • | Zugriff über öffentliche Internet-<br>Adresse zeigt Fehler, aber Zugriff<br>über Haus-Netzwerk funktioniert | • | Netzwerkzugriff war unterbrochen,<br>es dauert bis zu 10 Minuten bis<br>wieder Fernzugriff möglich ist<br>Der Router erlaubt keinen Internet-<br>Zugriff vom Haus-Netzwerk aus | • | Warten und später erneut<br>versuchen<br>Im Firewall des Routers den Port 80<br>Zugriff von Innen nach Aussen<br>erlauben. (Zugriff vom Internet nach<br>Innen ist nicht nötig) |
| • | Zugriff über Haus-Netzwerk zeigt<br>Fehler, aber Zugriff über öffentliche<br>Internet Adresse funktioniert  | • | Der vorhandene DHCP-Server<br>erlaubt keine Hostnamen oder es ist<br>gar kein DHCP-Server vorhanden                                                                            | • | Die Steuerung ausschließlich über<br>die öffentliche Internet Adresse<br>nutzen<br>Einen zeitgemäßen DHCP-Server<br>in Betrieb nehmen                                           |
| • | Gar kein Zugriff möglich, weder<br>über Haus-Netzwerk noch über<br>öffentliche Internet Adresse             | • | Es ist kein DHCP-Server im<br>Hausnetz und der Router erlaubt<br>keinen Internet-Zugriff                                                                                       | • | Router einschalten<br>Feste IP-Adresse http://169.254.1.2<br>für Zugriff auf Benutzeroberfläche<br>nutzen                                                                       |
| • | Die feste IP-Adresse<br>http://169.254.1.2 ist auch nicht<br>vom Hausnetz aus erreichbar                    | • | Die Steuerung hat erst vor kurzem<br>Strom bekommen<br>Warten, nach 1 Minute sollte die<br>Steuerung erreichbar sein                                                           | • | Netzwerktechnik prüfen: Netzwerk-<br>kabel, Dose, Switch, Router<br>Einen PC direkt und über eine feste<br>IP mit einem normalen Netzwerkka-<br>bel an die Steuerung stecken    |

DE

# SCH.E.I.D.L Energy Controller Fehlerbehebung

| Problem                                                                                                    | Ursache                                                                                                    | Behebung                                                                                                    |
|----------------------------------------------------------------------------------------------------|----------------------------------------------------------------------------------------------------|----------------------------------------------------------------------------------------------------|
| Bei einem Wärme-Speicher wird die<br>thermische Energie bzw. Ladeleis-<br>tung offensichtlich falsch angezeigt.<br>1kWh = 1°C Temperaturerhöhung<br>von 1000 Liter Wasser zeigt als<br>Überschlagsrechnung andere Wer-<br>te | <ul> <li>Das Volumen des Puffers ist falsch<br/>eingestellt. Ausgeliefert werden die<br/>Puffer-Temperaturfühler mit einer<br/>Standardeinstellung für 1000 Liter<br/>Speicher</li> </ul>      | <ul> <li>Ermitteln Sie das Volumen des in-<br/>stallierten Wärme-Speichers</li> <li>Wählen Sie am Controller unter<br/>Einstellungen -&gt; Puffer Ihren aus<br/>und tragen unter "Volumen" die<br/>Größe des installierten Puffers ein</li> </ul> |
| Ein S0 Zähler Adapter zeigt<br>offensichtlich falsche Werte an. Die<br>Zählerstände der Anzeige am<br>Zähler und im Controller steigen<br>unterschiedlich schnell                                                            | <ul> <li>Die Gewichtung der Impulse ist<br/>falsch eingestellt. Ausgeliefert<br/>werden die Adapter mit einer<br/>Standardeinstellung von 1000<br/>Impulsen / kWh für Eltako-Zähler</li> </ul> | <ul> <li>Ermitteln Sie die Impulse / kWh<br/>Ihres Zählers aus dessen<br/>Datenblatt</li> <li>Wählen Sie am Controller unter<br/>Einstellungen -&gt; Zähler Ihren aus<br/>und tragen unter "Gewichtung" den<br/>Wert Ihres Zähler ein</li> </ul>  |
| Urbabarraabta                                                                                                    | Hoffungsbosobränkung                                                                                                    |                                                                                                    |

#### Urneberrechte

Die Installations- und Bedienungsanleitung ist urheberrechtlich geschützt. Vervielfältigungen - auch auszugsweise - sind nur mit ausdrücklicher Genehmigung des Herstellers erlaubt.

#### nanungsbeschrankung

Das Produkt entspricht dem aktuellen Stand der Technik. Der Hersteller übernimmt keine Verantwortung für Schäden, die auf Grund unsachgemäßer Verwendung, eigener Reparaturen, eigener sonstiger Veränderungen am Produkt oder von nicht

autorisierten Ersatzteilen hervorgerufen werden.

DE